## XCTU の使い方

初めに XBee をコンピュータに接続する。Arduino をコンピュータに接続し、次のスケッチを書き込む。

void setup(){}
void loop(){}

XBee のシールドを Arduino に差し込んで、スイッチを赤は RUN、黄色は USB に設定する。

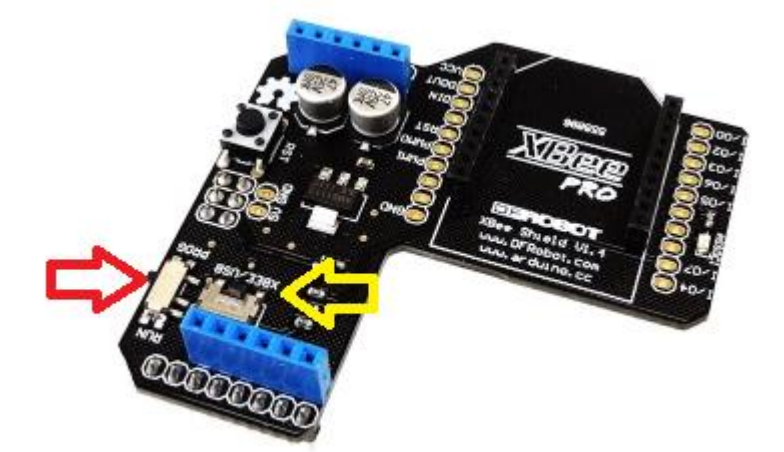

XCTU を起動するにはデスクトップのアイコンをクリックする。

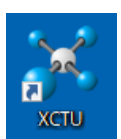

下図左のようなロゴが出てしばらくすると、右のような起動画面が現れる。

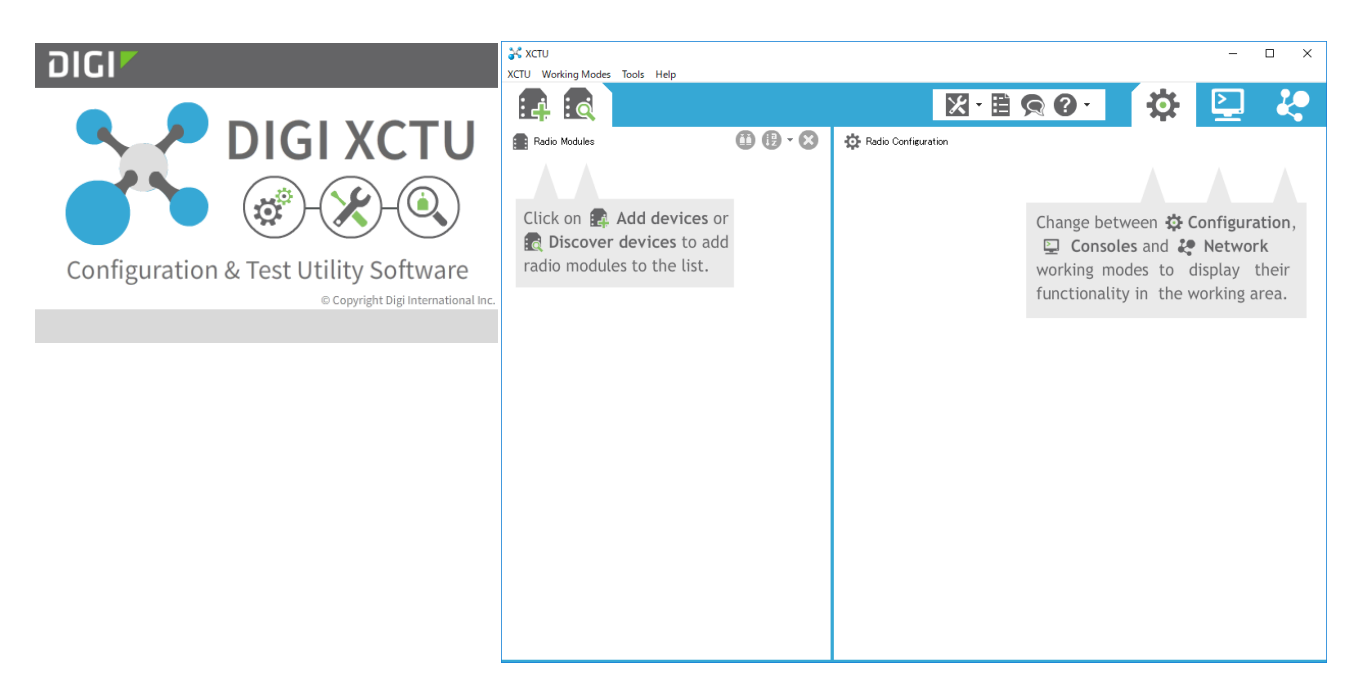

なお、ネットで XCTU を検索すると、ファームウェアを選択するという記載が見受けられるが、単純な 1対1通信を行うには不要であり、また、最近は XBee の役割を変えるためだけにファームウェアを変更 する必要はなくなっている。 まず、接続されている XBee を検出する。初期画面で 💽 をクリックする。

右のような画面になるので、Select allをク リックして、すべてのポートにチェックを入れ る。

次に Next >をクリックする。

😽 Discover radio devices  $\times$ Select the ports to scan Select the USB/Serial ports of your PC to be scanned when discovering for radio modules. Select the ports to be scanned: COM1 zΜ| COM3 USB VA Refresh ports Select all Deselect all < <u>B</u>ack <u>N</u>ext > Cancel

通信設定を尋ねてくるので、XBee の通信設定 を何も変更していなければ、そのまま、変更し たと思われるときには、Select all をクリッ クしてから Finish をクリックする。Select all をクリックすると検索に時間がかかる。

| 😽 Discover radio devices                          |                                                       | — 🗆 X                                           |
|---------------------------------------------------|-------------------------------------------------------|-------------------------------------------------|
| Set port parameters<br>Configure the Serial/USB p | ort parameters to discover ra                         | dio modules.                                    |
| Baud Rate:                                        | Data Bits:          7         8         Flow Control: | Parity:<br>Vone<br>Even<br>Mark<br>Odd<br>Space |
| I     2   Estimated discovery time:               | None Hardware Xon/Xoff                                | Select all Deselect all Set defaults            |
| < <u>B</u> ack                                    | <u>N</u> ext > <u>F</u> i                             | nish Cancel                                     |

接続された Device(XBee のこと)を探し始め、しばらくすると見つかった Device の一覧が表示される。 途中で検索をやめたければ、Stop をクリックする。見つかったら、Add selected devices をクリック する。

| Discovering | g radio modules                                           | ] | Discovering radio modules                                                                            |                                  |  |
|-------------|-----------------------------------------------------------|---|----------------------------------------------------------------------------------------------------|----------------------------------|--|
|             | Discovering radio modules connected to your machine       |   | Search finished. 1 device(s) found                                                                   | arch finished. 1 device(s) found |  |
| RF          | Estimated remaining time: 43:57<br>0 device(s) found Stop |   | 1 device(s) found                                                                                    | top                              |  |
| Devices dis | scovered:                                                 |   | Devices discovered:                                                                                  |                                  |  |
|             |                                                           |   | Port:         COM3 - 9600/8/N/1/N - AT           Name:         MAC Address:         0013A2004109A63C |                                  |  |
|             |                                                           |   |                                                                                                    |                                  |  |
|             |                                                           |   |                                                                                                    |                                  |  |
|             |                                                           |   |                                                                                                    |                                  |  |
| Select      | t all Deselect all                                        |   | Select all Deselect all                                                                              |                                  |  |
| Your device | e was not found? Click here                               |   | Your device was not found? <u>Click here</u>                                                         |                                  |  |
|             | Close Add selected devices                                |   | Cancel Add selected de                                                                               | vices                            |  |

次のように表示されるので、左側の Module をクリックすると設定情報を読み込み始める。

| 💦 хсти                                                                                                    |                                                                                              |          | - |  |
|----------------------------------------------------------------------------------------------------|----------------------------------------------------------------------------------------------|----------|---|--|
| XCTU Working Modes Tools Help                                                                                                    |                                                                                              |          |   |  |
|                                                                                                    | X · 🖹 🧙 ? ·                                                                                  | <b>O</b> |   |  |
| Radio Modules                                                                                                    | 🔅 Radio Configuration                                                                        |          |   |  |
| Name:     Second Second S | Select a radio module from<br>the list to display its<br>properties and <b>configure</b> it. |          |   |  |
|                                                                                                    |                                                                                              |          |   |  |
|                                                                                                    |                                                                                              |          |   |  |
|                                                                                                    |                                                                                              |          |   |  |
|                                                                                                    |                                                                                              |          |   |  |
|                                                                                                    |                                                                                              |          |   |  |
|                                                                                                    |                                                                                              |          |   |  |

しばらくすると、右側に設定情報が表示される。設定値を書き換えて、 🐼 ボタンを押すとその設定が反

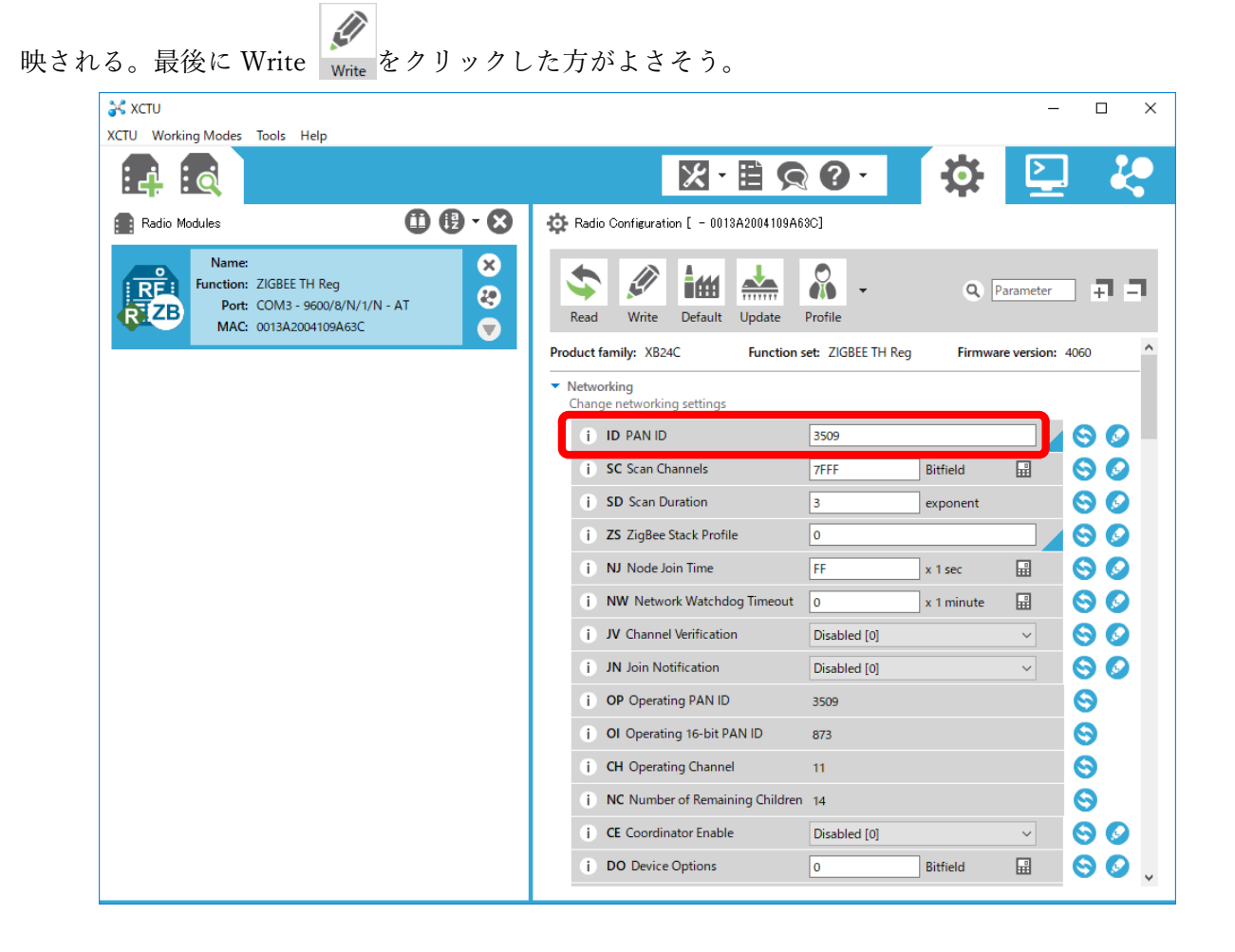

単純な1対1通信を行うだけであれば、設定するのは、ID と DH, DL だけである。ID は2台の XBee で 共通の数を選ぶ。 DH, DL は通信相手の XBee のシリアル番号である。自分のシリアル番号は SH, SL を見ればよい。

| XCTU<br>XCTU Working Modes Tools Help                                                       | -                                                             | ο×         |
|---------------------------------------------------------------------------------------------|---------------------------------------------------------------|------------|
|                                                                                             | 🔀· 🗎 🗙 🕢 🙀 🔛                                                  | 2.0        |
| Radio Modules                                                                               | Radio Configuration [ - 0013A2004109A63C]                     |            |
| Name:<br>Function: ZIGBEE TH Reg<br>Port: COM3 - 9600/8/N/1/N - AT<br>MAC: 0013A2004109A63C | Read Write Default Update Profile ~ Q Parameter               | a a        |
|                                                                                             | <ul> <li>Addressing<br/>Change addressing settings</li> </ul> | ^          |
|                                                                                             | j SH Serial Number High 13A200                                | 9          |
|                                                                                             | i SL Serial Number Low 4109A63C                               | 9          |
|                                                                                             | i MY 16-bit Network Address 6C42                              | 0          |
|                                                                                             | (i) MP 16-bit Parent Address FFFE                             | 8          |
|                                                                                             | (i) DH Destination Address High 13A200                        | $\Theta$   |
|                                                                                             | i DL Destination Address Low 4151EC44                         | <b>80</b>  |
|                                                                                             | i NI Node Identifier                                          | 80         |
|                                                                                             | i NH Maximum Hops 1E                                          | 80         |
|                                                                                             | i BH Broadcast Radius 0                                       | 80         |
|                                                                                             | i AR Many-to-One Rroadcast Time FF x 10 sec                   | 80         |
|                                                                                             | i DD Device Type Identifier A0000                             | 00         |
|                                                                                             | (i NT Node Discovery Backoff 3C x 100 ms                      | <b>S</b>   |
|                                                                                             | (i) NO Node Discovery Options 0                               | <b>v v</b> |
|                                                                                             | (i) NP Maximum Numbission Bytes 54                            | 8          |
|                                                                                             | i CR PAN Conflict Threshold 3                                 | S 🤇 🕺      |

設定がわからなくなってしまったときには、Default ボタン Default をクリックし、Reset to defaults のダイ アログで Yes をクリックすると、工場出荷時の設定に戻る。

| 😽 Rese | t to defaults                                                                                                    | × |
|--------|----------------------------------------------------------------------------------------------------|---|
| ?      | Are you sure you want to reset all the firmware settings to their default value?<br>Changes will not take effect until a write operation is performed. |   |
|        | Yes No                                                                                                    |   |

2 台の XBee の設定がうまくできていれば、通信ができるはずである。左側のモジュール一覧の小さな

🕗 をクリックすると、周りの XBee を探すことができる。